# PROSPER AX-100

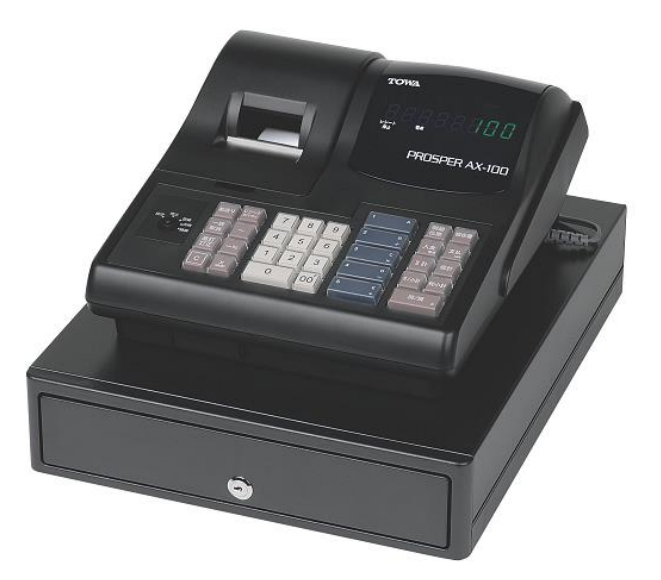

消費税率変更方法

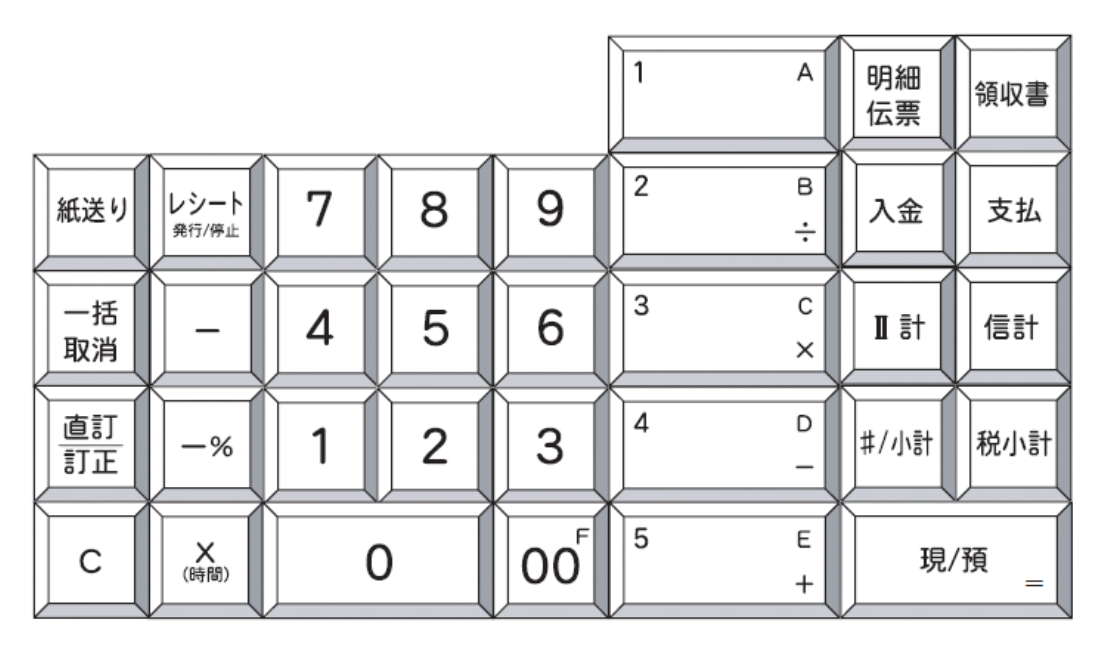

【キーレイアウト(上記は初期値 5部門設定)】

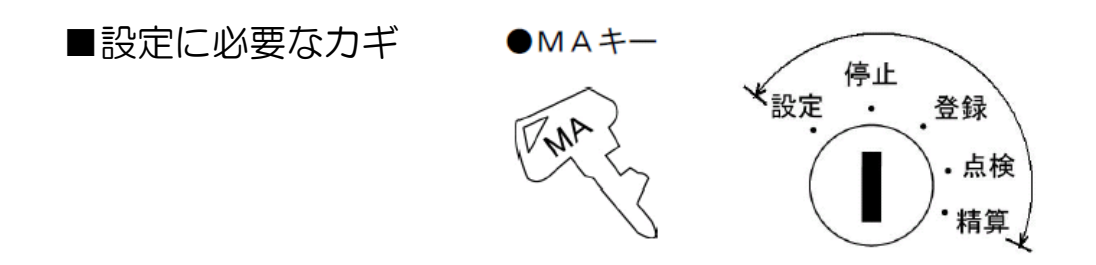

本書は消費税率や単価等を変更する、消費税率等の自動変更予約を行う場合の操作の一例を記載しています。 実際の変更の際には取扱説明書をお読み頂くか、ご購入頂いた販売店様までご相談下さい。

## PROSPER AX-100

## 一税率8%から10%への変更方法一

### ~課税1の税率を10%に変更する方法~

- 1)コントロールロックの鍵の位置を「設定」に合わせます。
- 2) 数字の【1】を押します。
- 3) 【支払】ボタンを押します。
- 4) 数字で【100000】を押します。
- 5) 【現/預】ボタンを押します。

### ~課税1を内税 (外税) にする方法~

- 1)コントロールロックの鍵の位置を「設定」に合わせます。
- 2) 数字の【5】を押します。
- 3) 【支払】ボタンを押します。
- 4) 数字の【1】を押します。
- (外税の場合は【O】を押します)
- 5) 【現/預】ボタンを押します。

#### ~部門に課税1を設定する方法~

- 1)コントロールロックの鍵の位置を「設定」に合わせます。
- 2) 【レシート発行/停止】ボタンを押します。
- 3) 数字の【1】を押します。
- 4)対象の【部門キー】を押します。※2)~4)の操作を課税設定が必要な部門に対して続けて行います。

#### ~内税を印字する場合は~

- 1)コントロールロックの鍵の位置を「設定」に合わせます。
- 2) 数字の【5】を押します。
- 3) 【入金】ボタンを押します。
- 4) 数字の【10010】を押します。
- 5) 【現/預】ボタンを押します。

#### ~単価設定も変更する場合は~

- 1)コントロールロックの鍵の位置を「設定」に合わせます。
- 2)変更する金額を押します。
  - (例:1000円にする場合→数字で【1000】を押します。)
- 3) 1000円の金額を設定する【部門キー】を押します。
- 4) 【現/預】ボタンを押します。

※2)~4)の操作を単価設定が必要な部門に対して続けて行います。

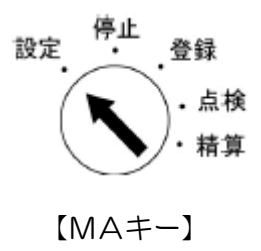

消費税率変更方

## PROSPER AX-100

## -税率8%から10%への税率"自動"変更方法-

<u>注意</u>:税率自動変更を行う場合には、事前にレジスター本体の日付・時刻が正しく セットされている事を必ずご確認ください。

#### ~税率自動変更日付の設定~

- 1)コントロールロックの鍵の位置を「設定」に合わせます。
- 2) 数字の【17】を押します。
- 3) 【支払】ボタンを押します。
- 4) 数字で【20190930】を押します。(施行日が2019年10月1日の場合)
- 5) 【現/預】ボタンを押します。

#### ~課税1の税率を10%に変更する方法~

- 1)コントロールロックの鍵の位置を「設定」に合わせます。
- 2) 数字の【13】を押します。
- 3) 【支払】ボタンを押します。
- 4)数字の【100000】を押します。
- 5) 【現/預】ボタンを押します。

注意:税率自動変更を行う場合には、上記で「税率自動変更日付」に設定した日付で「全部門取引売上精算」操作を必ず行って下さい。 精算操作後、設定した新税率が有効になります。 精算/期間精算どちらの操作でも変更機能が働きます。 尚、本機では「税率自動変更日付」に設定した日付以降、「全部門全取引売上 精算」を行う度に税率変更が機能します。新税率へ自動変更された後、必ず 「税率自動変更日付」に設定した日付を【0】に設定して下さい。

内税/外税/非課税の自動変更は出来ません。

出荷時に部門1~4に内税5%がプリセットされています(部門5は非課税が設定 されています)。税率変更時には必ずご変更下さい。 また、設定後においてもシステムクリアを実行した場合、出荷時の状態に戻ります ので、改めて設定を行って下さい。

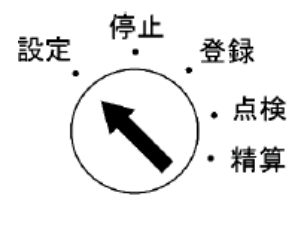

【MA+-】

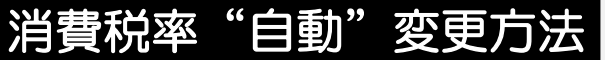